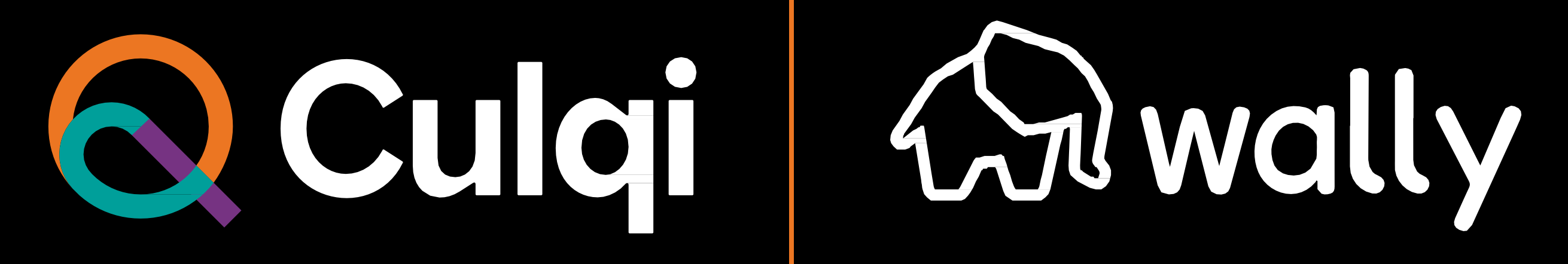

### ÍNDICE

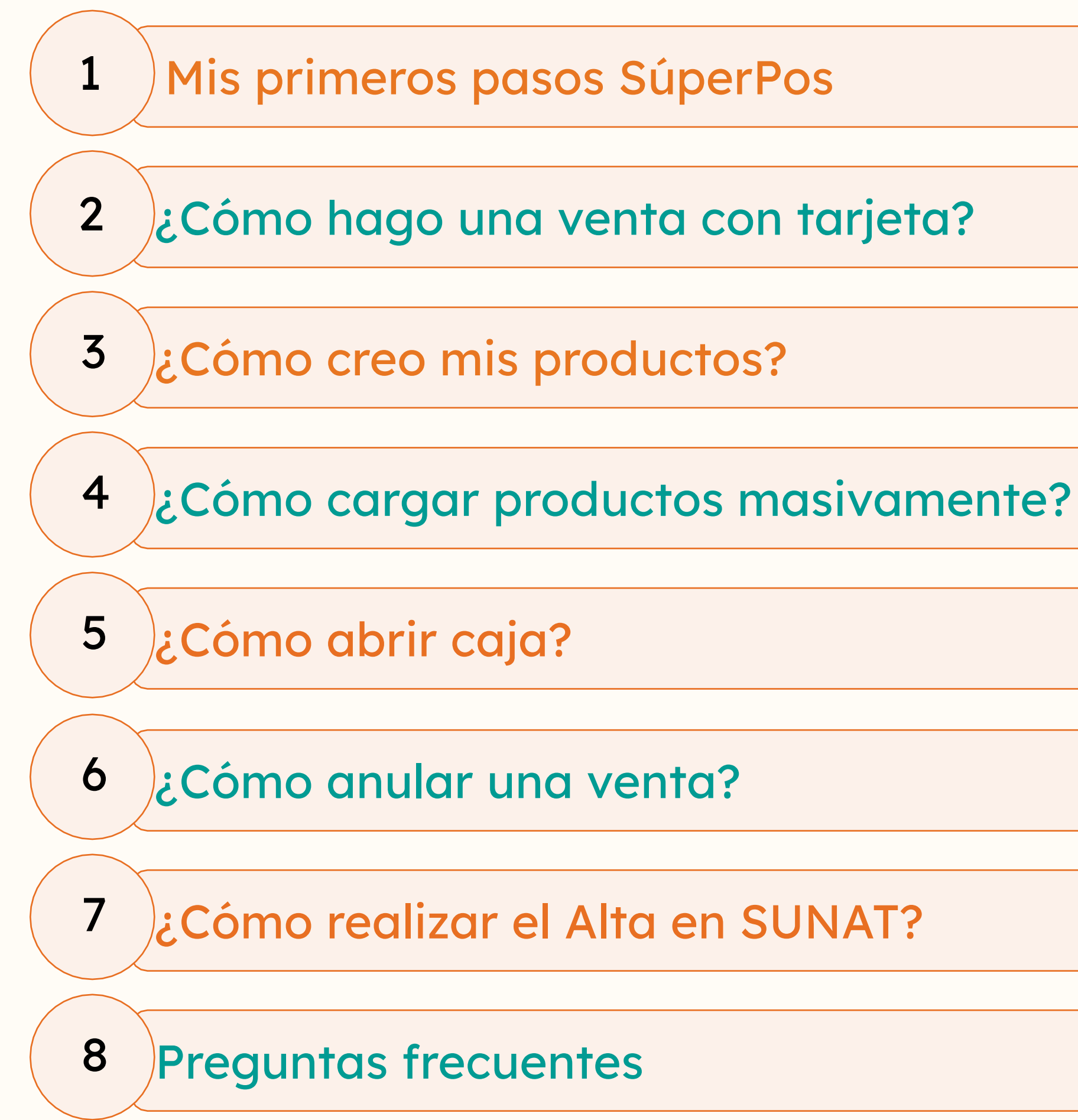

### 1. Mis primeros pasos SúperPos

# SúperPos

### ¡Mantén tu SúperPos actualizado!

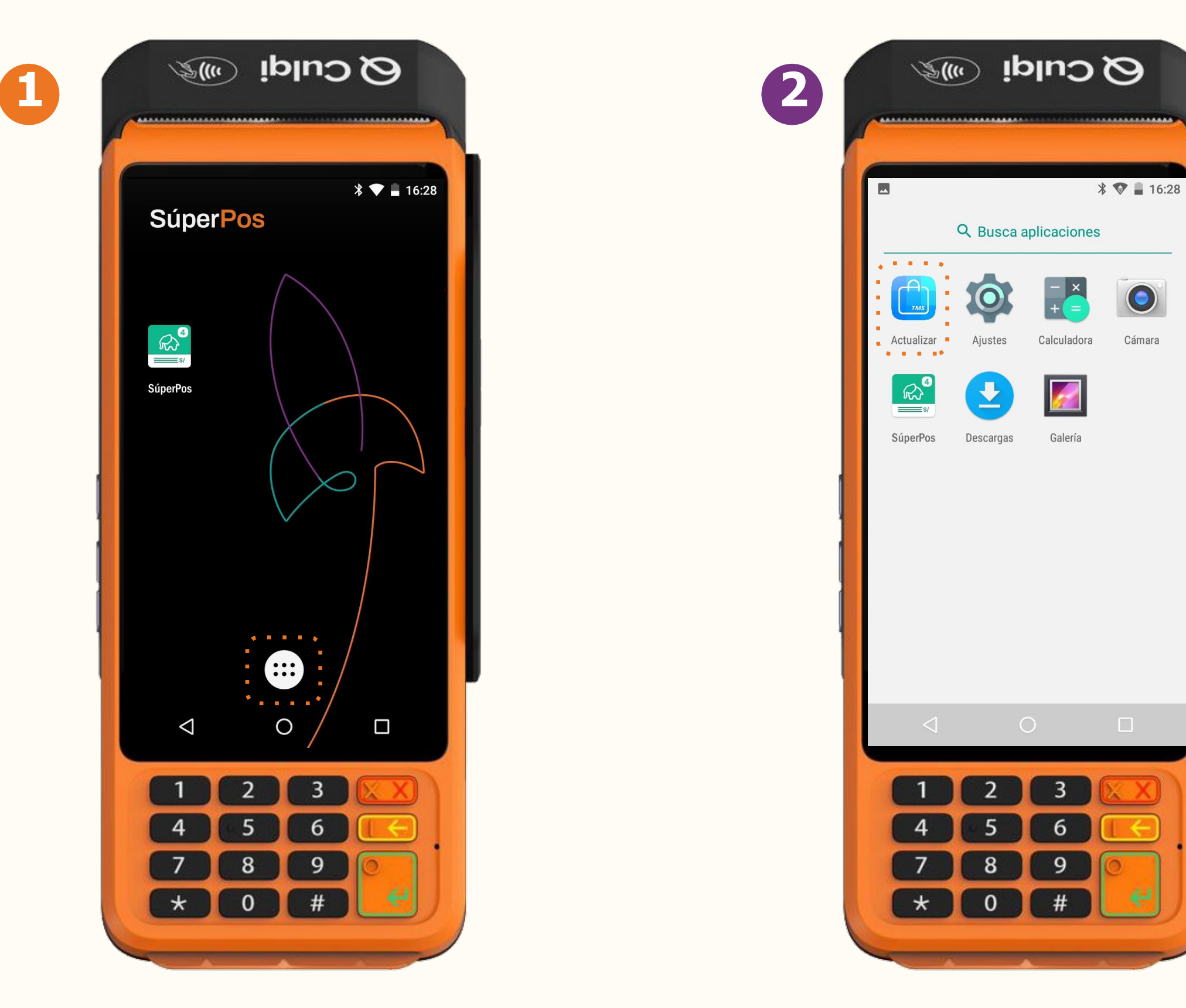

Presiona el **botón** señalado en el recuadro naranja. Ingresa a la aplicación **"Actualizar".** 

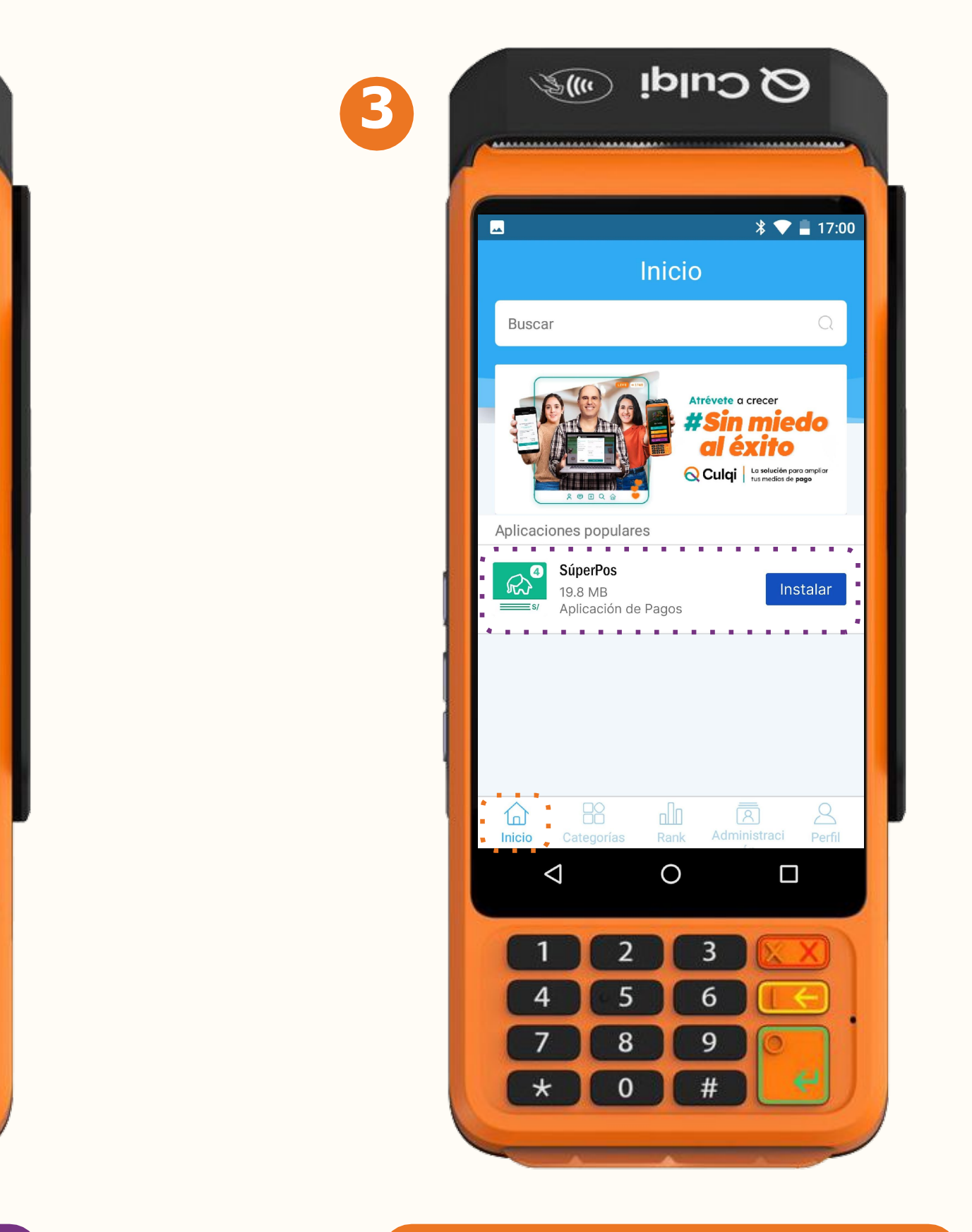

Elige la opción **"Inicio"** y luego el bolón **"Instalar"**.

### ¿Cómo inicio sesión en mi SúperPos?

Recuerda que solo tendrás que colocar tu correo y contraseña la primera vez que ingreses.

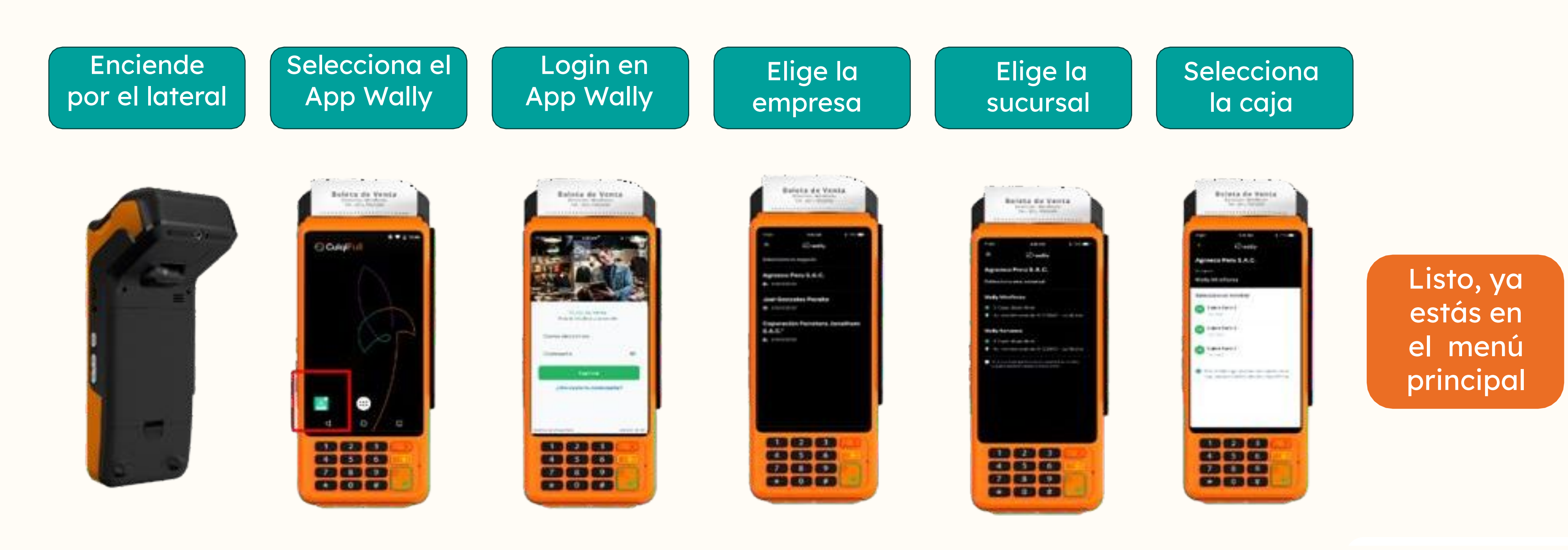

### 2. ¿Cómo hago una venta con tarjeta?

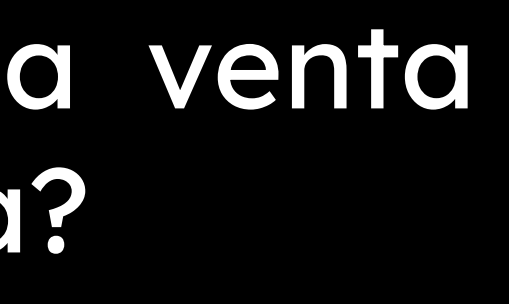

# SúperPos

### Venta libre Realiza cobros sin necesidad de acceder al inventario.

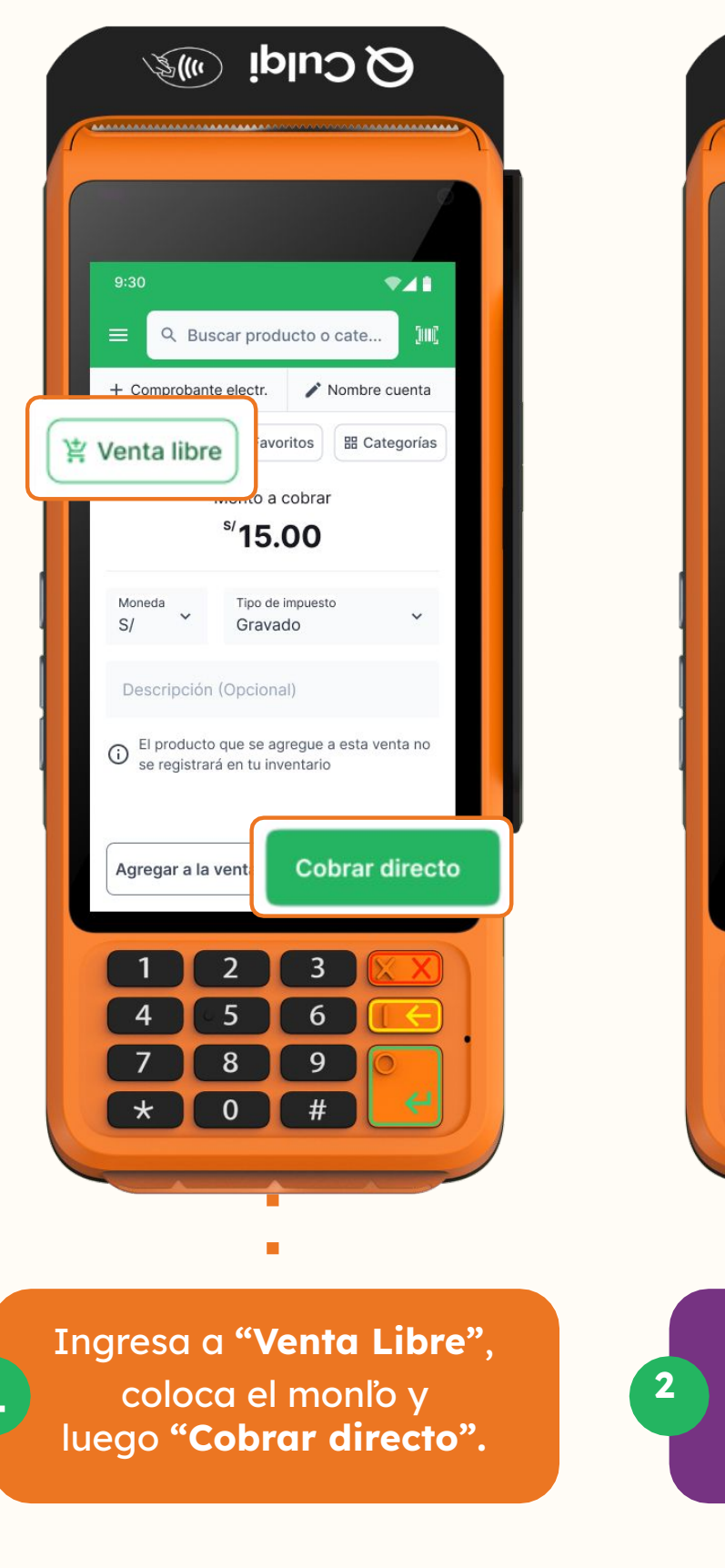

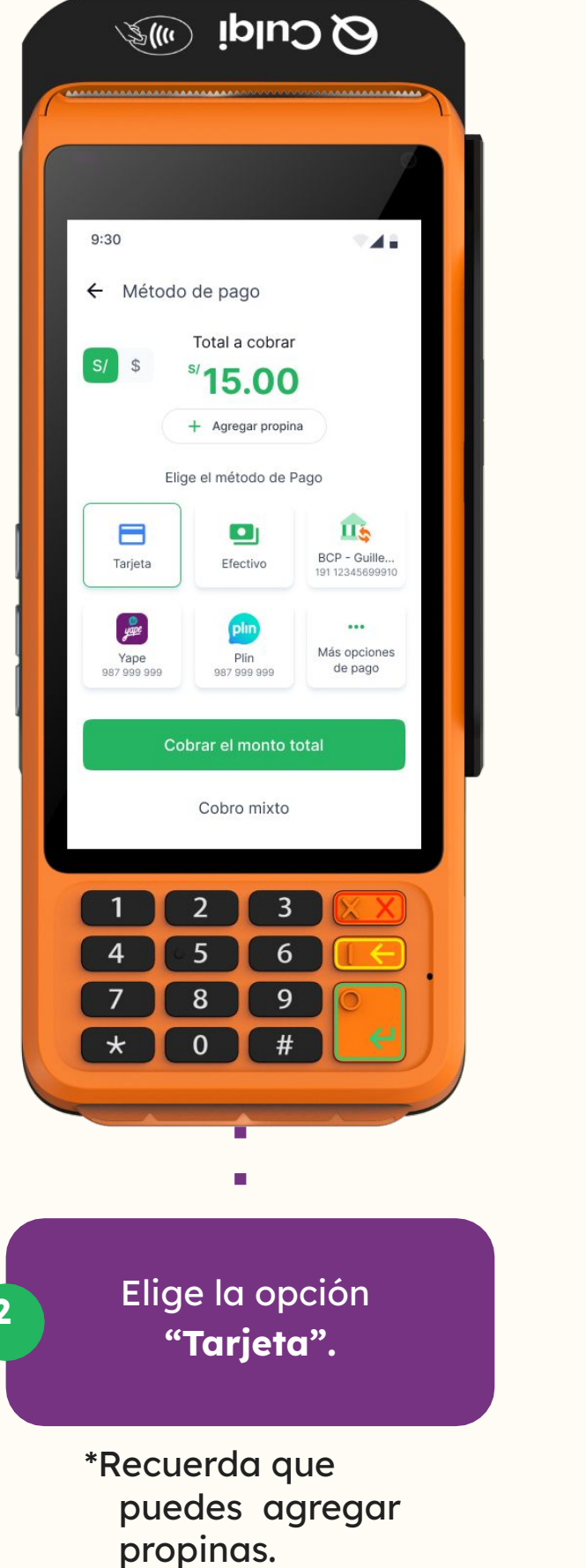

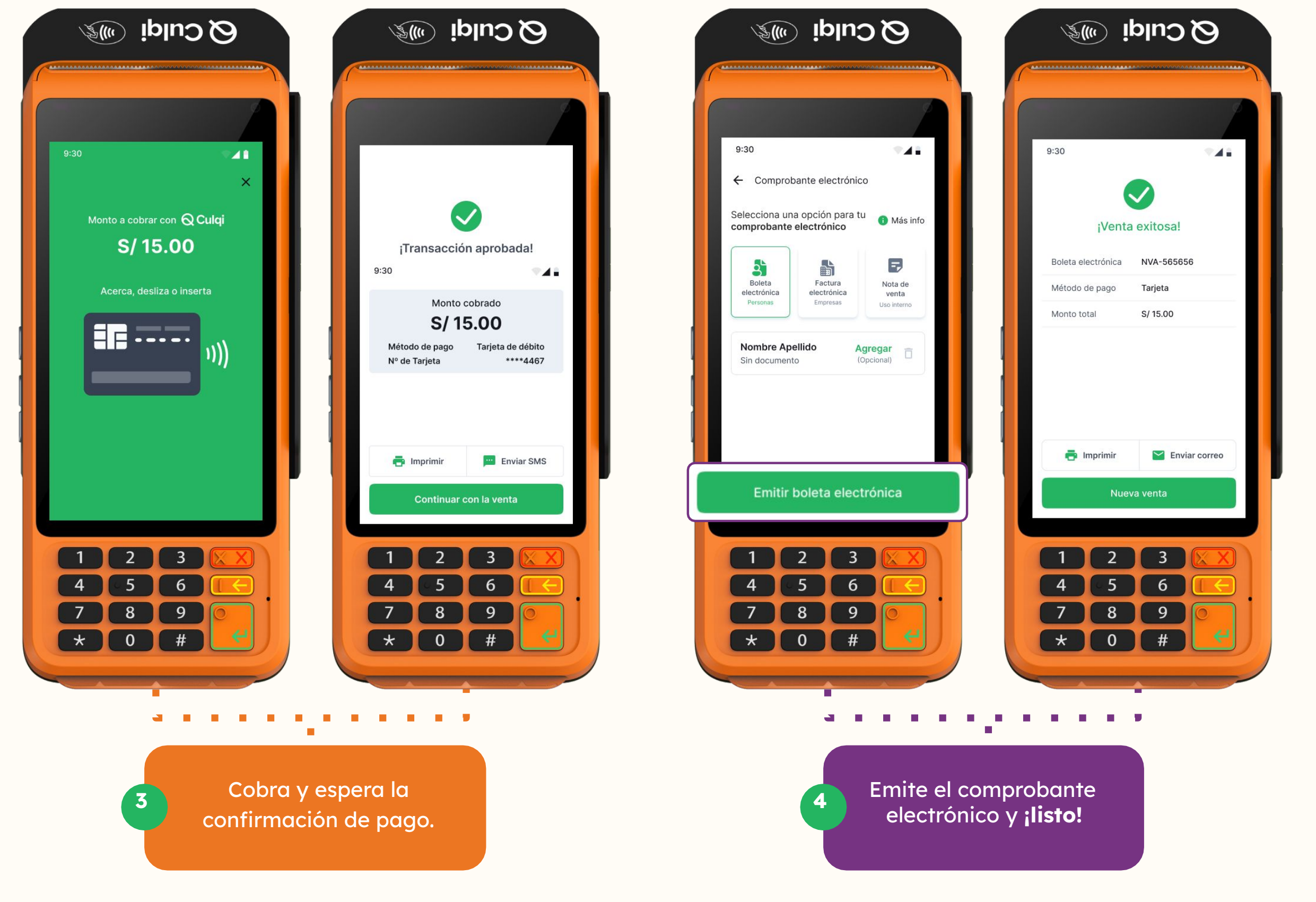

### Venta regular Realiza cobros eligiendo los productos de tu inventario.

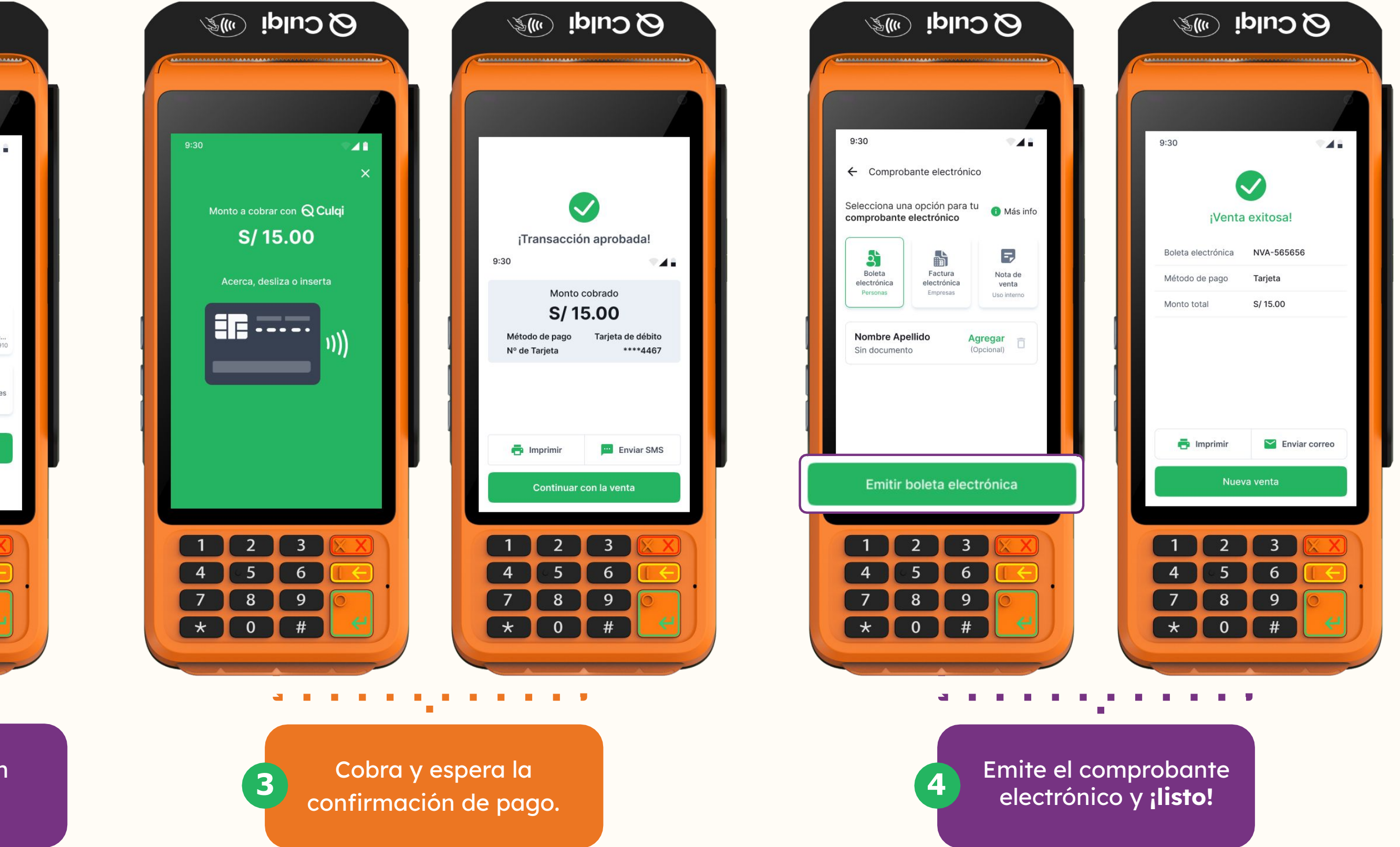

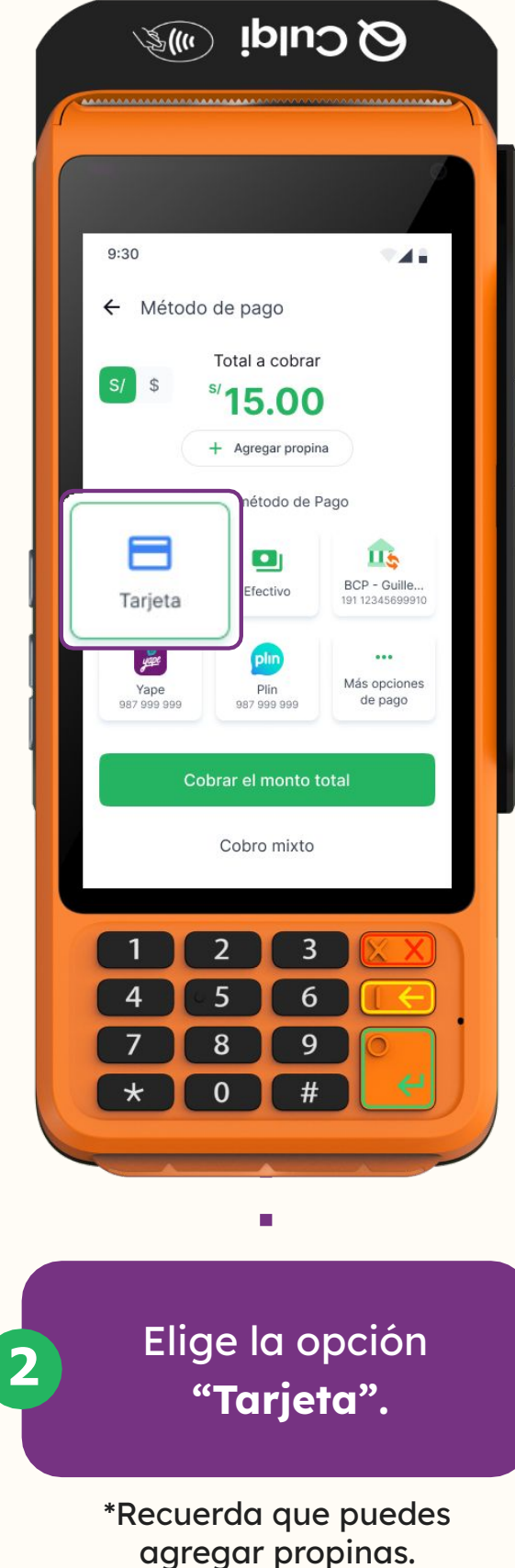

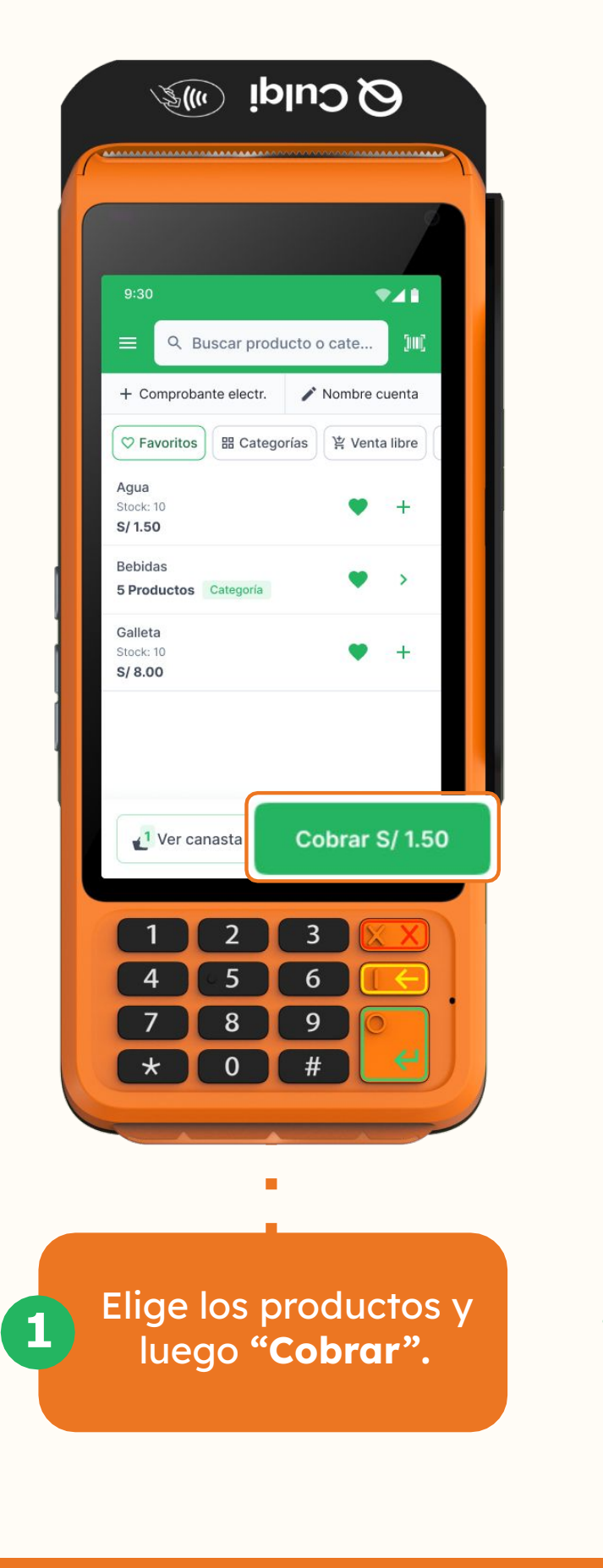

# Venta al crédito

#### Realiza el cobro directo o en cuolas con tarjetas de crédito.

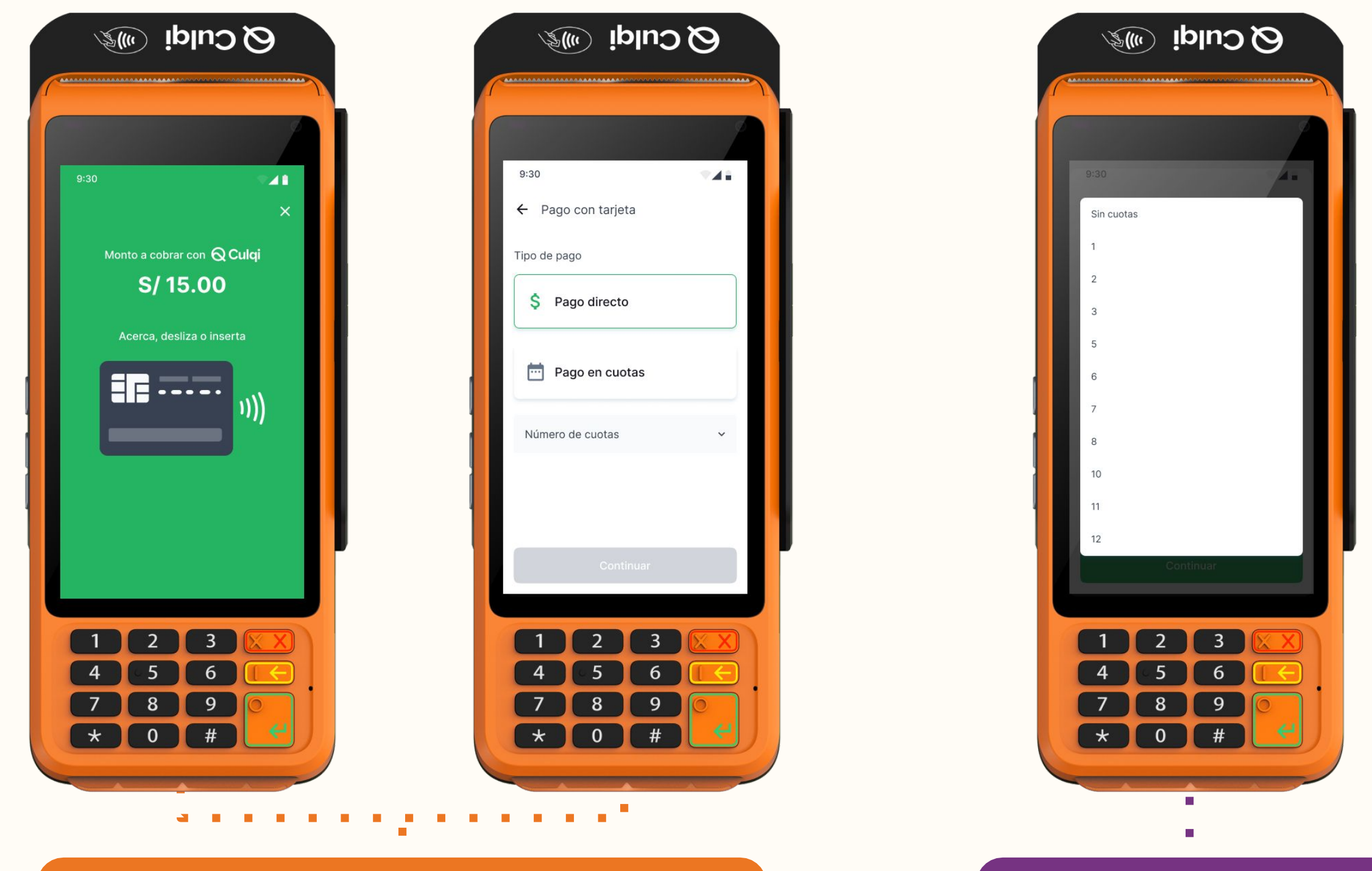

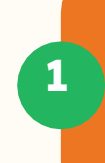

Luego de que el cliente pase su tarjeta, podrás seleccionar el "Pago directo" o "Pago en cuotas".

En la opción de **"Pago en** cuotas", elige el número 2 indicado por el cliente.

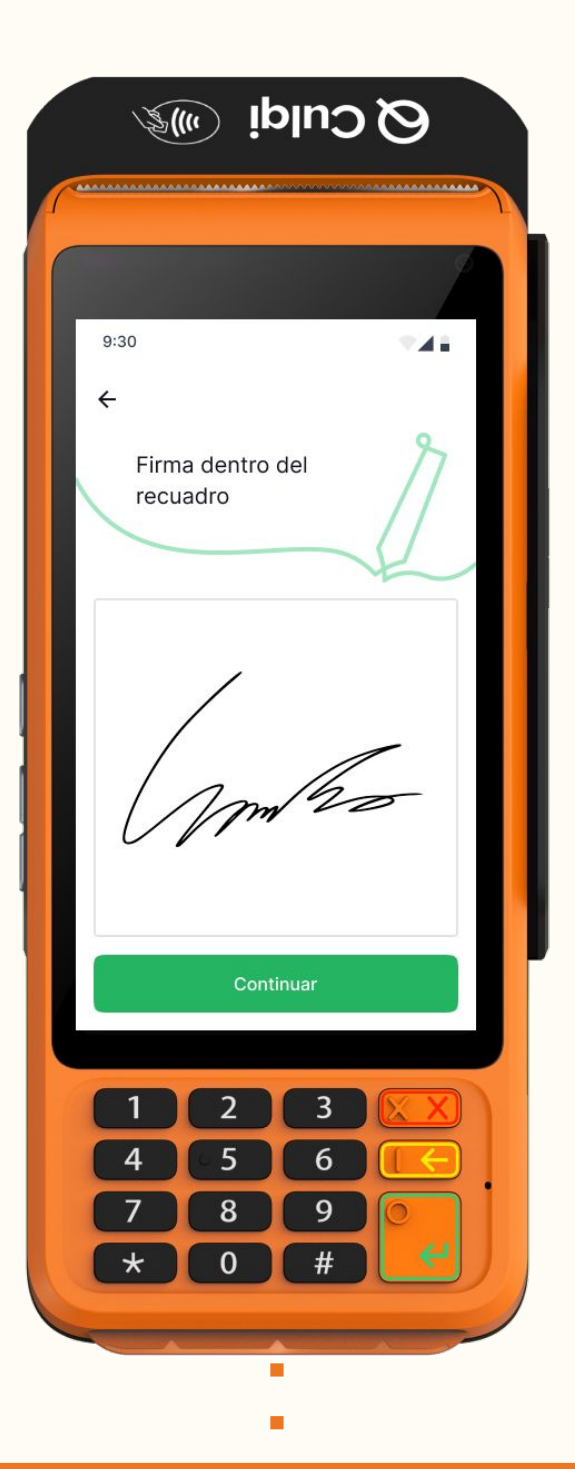

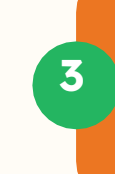

Si es necesario, **solicita** la firma para terminar.

## Venta con propinas

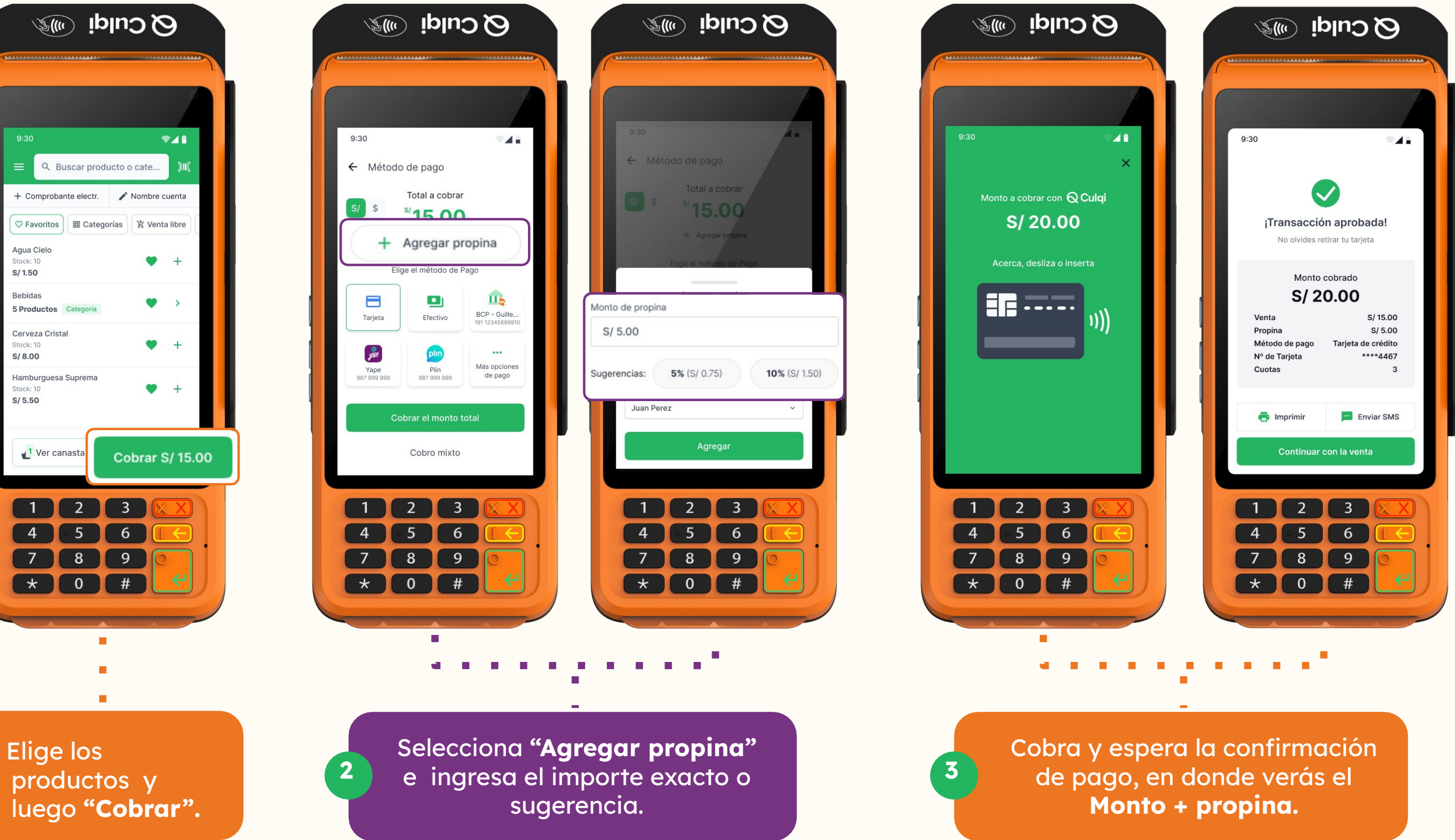

Recuerda que las propinas no se incluyen en el comprobante final.

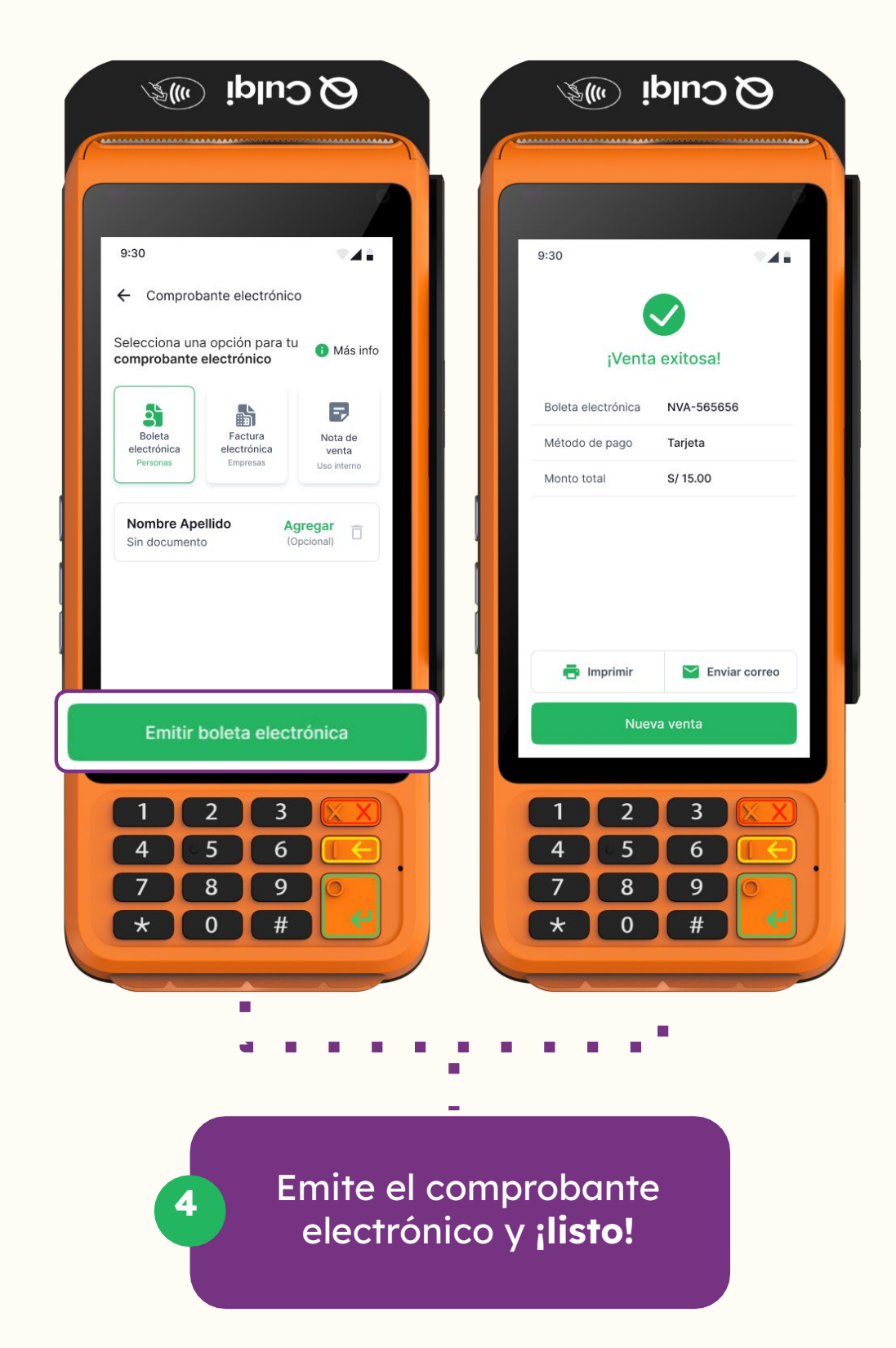

## Puedes configurar el porcentaje de las propinas en tu Panel Wally.

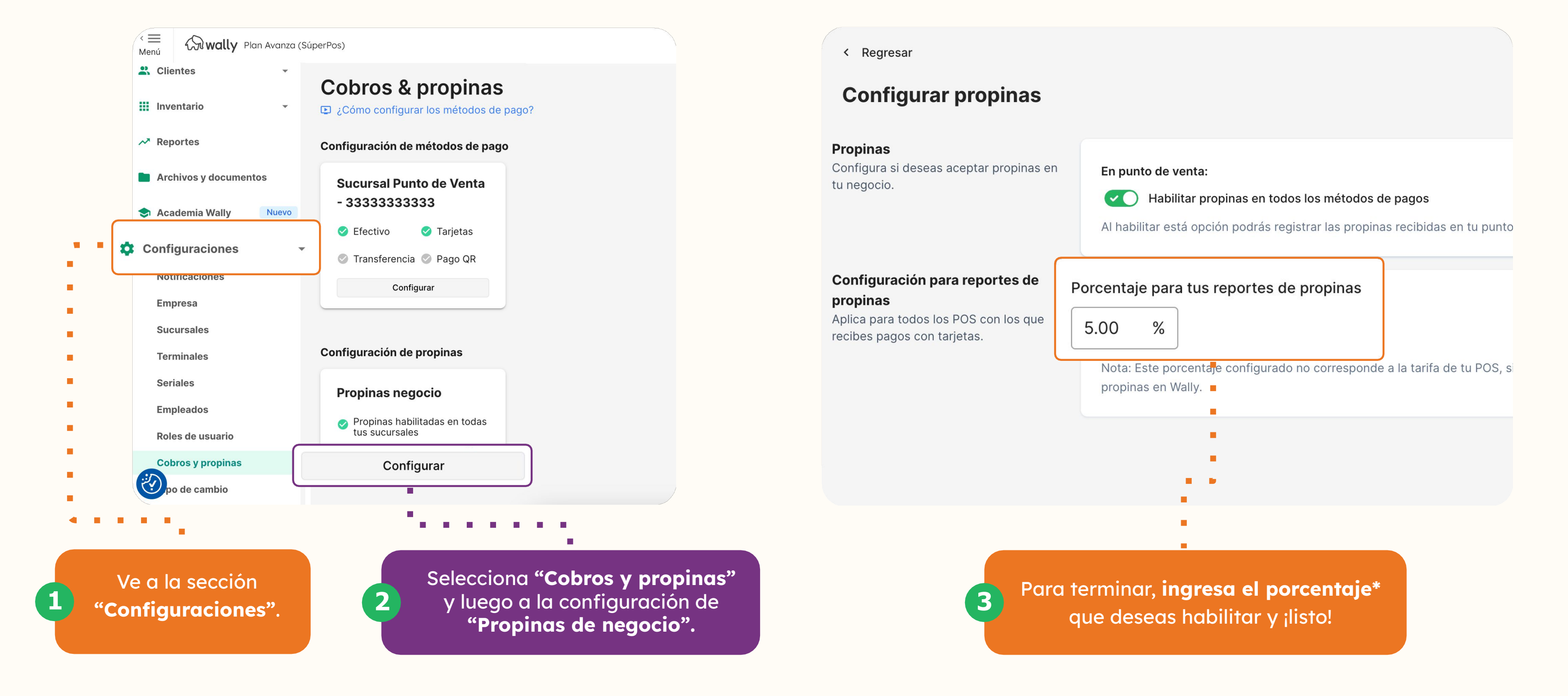

### **Cobro Mixto**

#### Cobra de forma sencilla a varias personas en una sola cuenta.

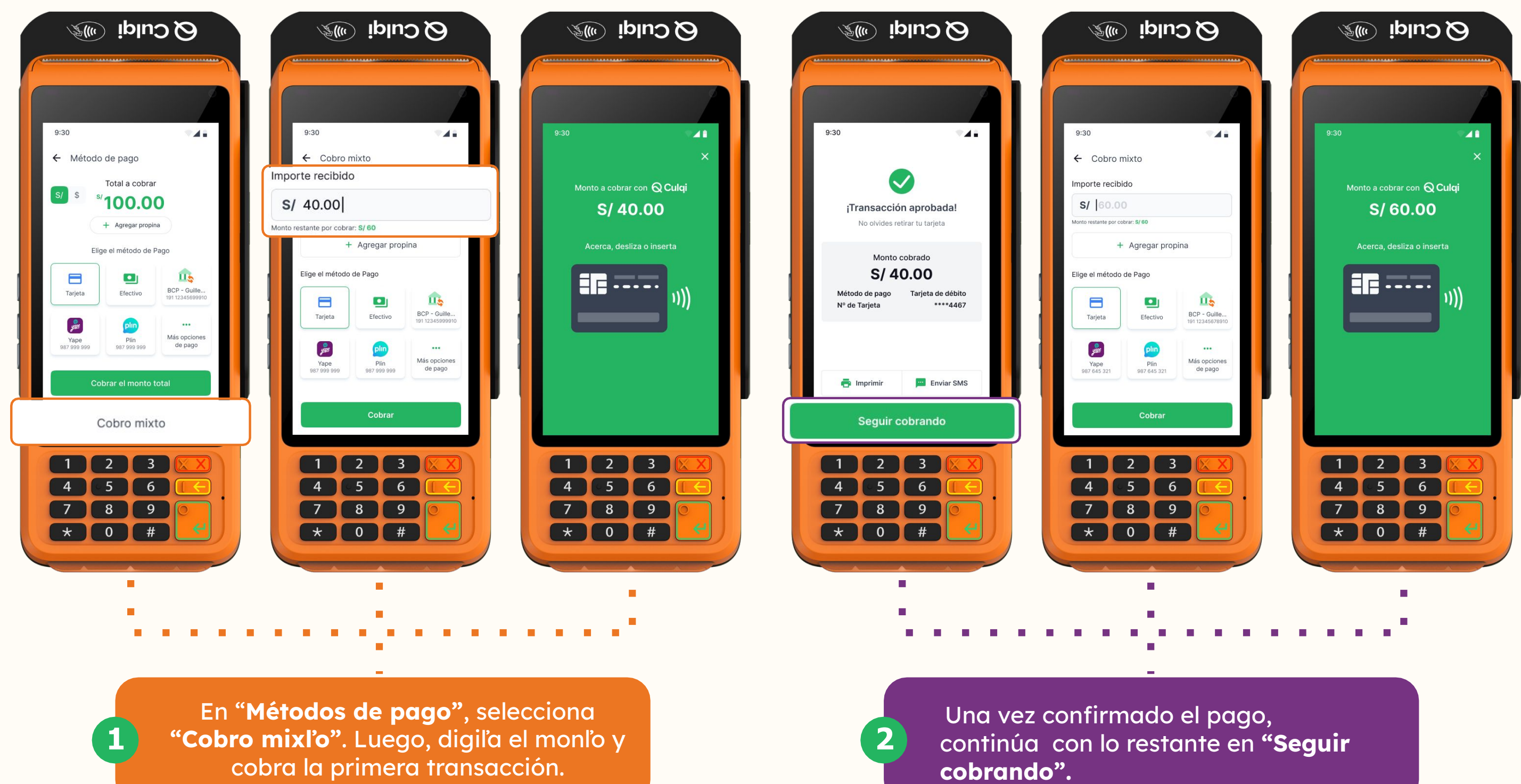

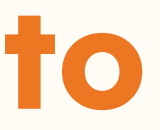

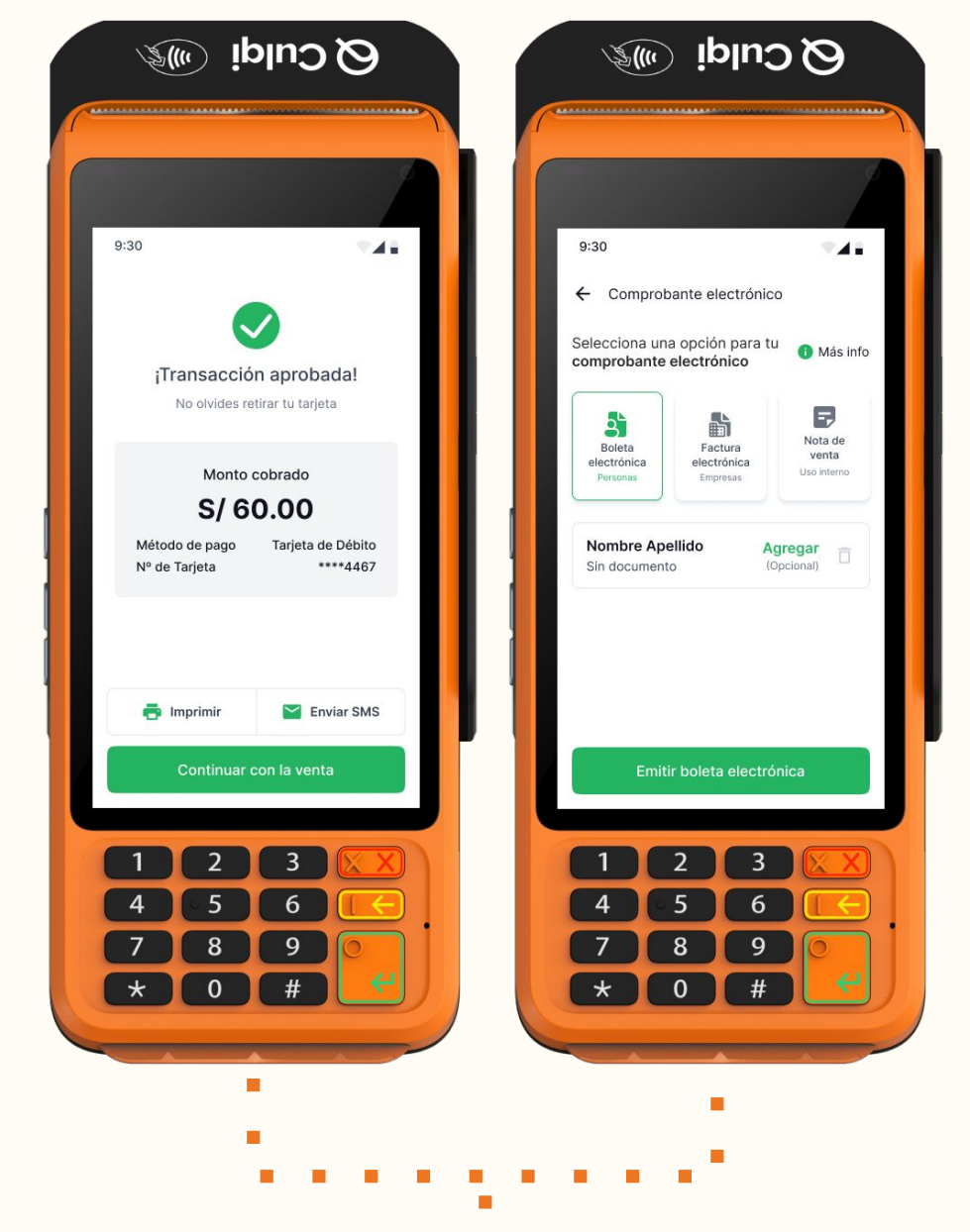

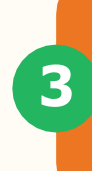

Terminado el proceso, emite el comprobante electrónico y ¡listo!

## Productos con modificadores

#### Puedes añadir extras a tus productos\*

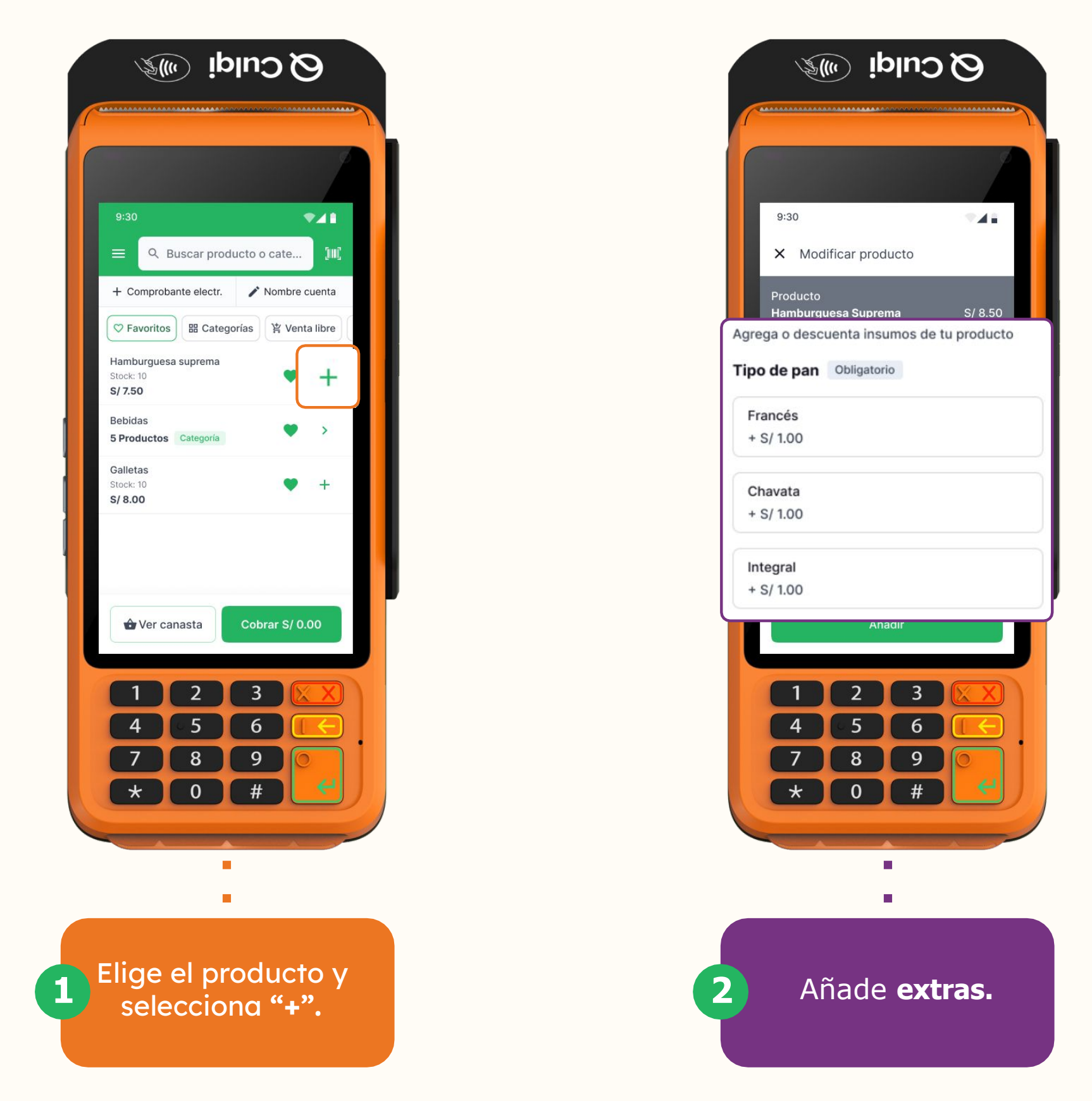

\*Para tener esta opción en tu POS, recuerda configurar primero la funcionalidad en tu Panel Wally.

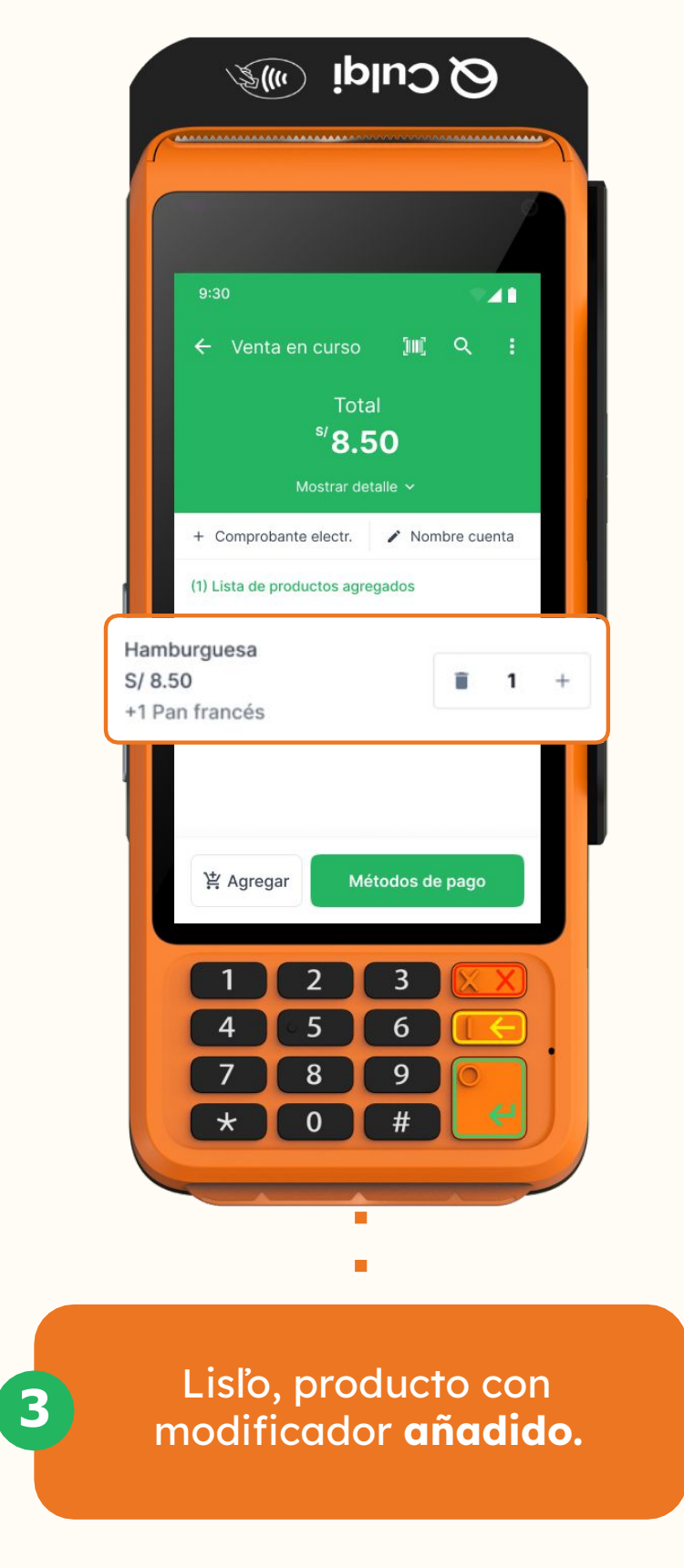

## Añadir o retirar de sección "Favoritos"

Ahora es más fácil añadir o retirar los productos de tu sección Favoritos

|                 | کر Culqi سی                                                                              |   |
|-----------------|------------------------------------------------------------------------------------------|---|
| ſ               |                                                                                          |   |
|                 | 9:30 VIII                                                                                |   |
|                 | + Comprobante electr.<br>✓ Nombre cuenta<br>♥ Favoritos<br>♥ Categorías<br>♥ Venta libre |   |
|                 | Bebidas<br>5 Productos Categoría                                                         |   |
| Galle<br>15 Pro | tas Oductos Categoría                                                                    | > |
|                 | Snacks 24 Productos Categoría $\heartsuit$ >                                             |   |
|                 | Postres<br>5 Productos Categoría >                                                       |   |
|                 | Frutas<br>15 Productos Categoría >                                                       |   |
|                 | ☆ Ver canasta<br>Cobrar S/ 0.00                                                          | J |
|                 |                                                                                          |   |
|                 |                                                                                          |   |
|                 |                                                                                          |   |
|                 |                                                                                          |   |
|                 |                                                                                          |   |
|                 | Elige el producto                                                                        |   |
|                 | ".                                                                                       |   |

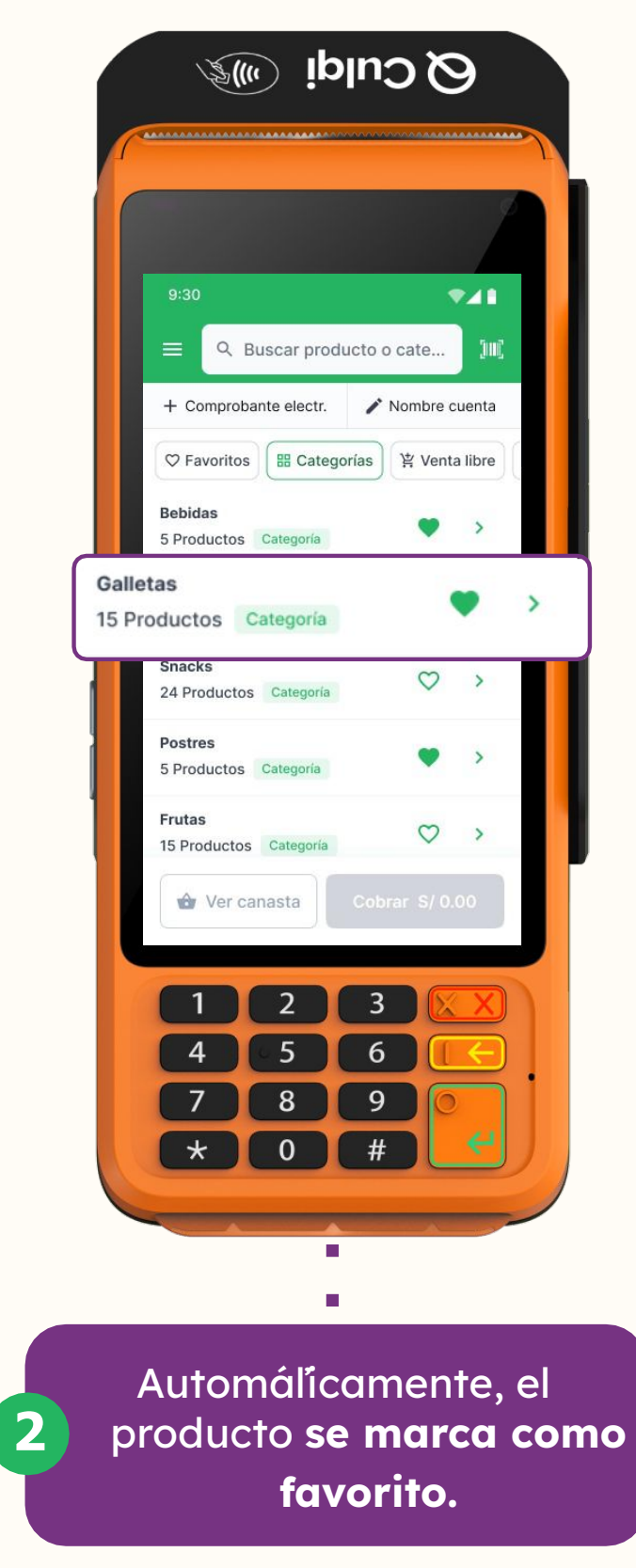

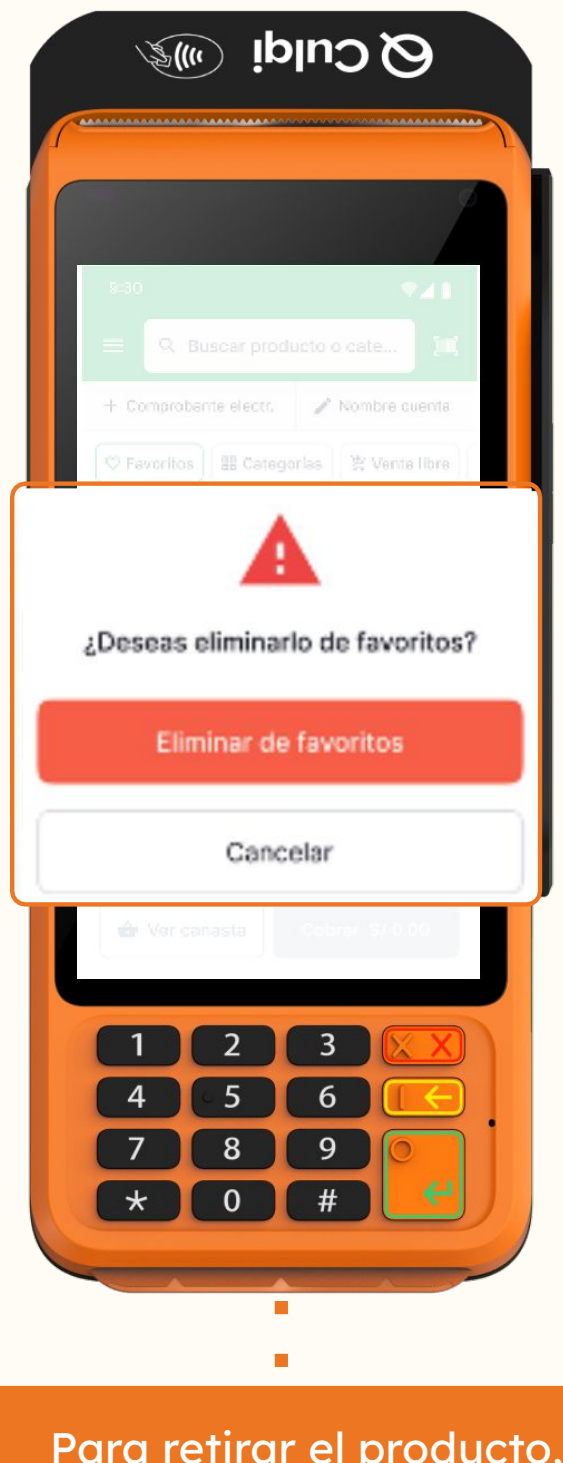

3

Para retirar el producto, selecciona nuevamenle " 🔍 " y confirma.

### 3. ¿Cómo creo mis productos?

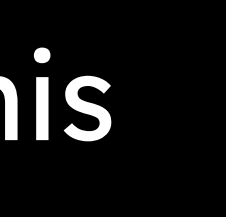

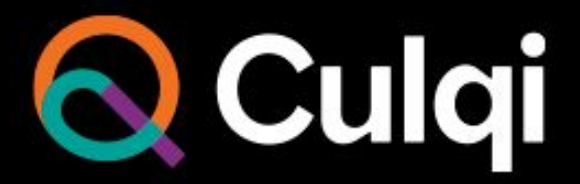

# ¡Son 3 pasos simples para crear tus productos en SúperPos!

# Ingresar al modulo administrativo de Wally https://app.miwally.com/Dashboard Seleccionar productos

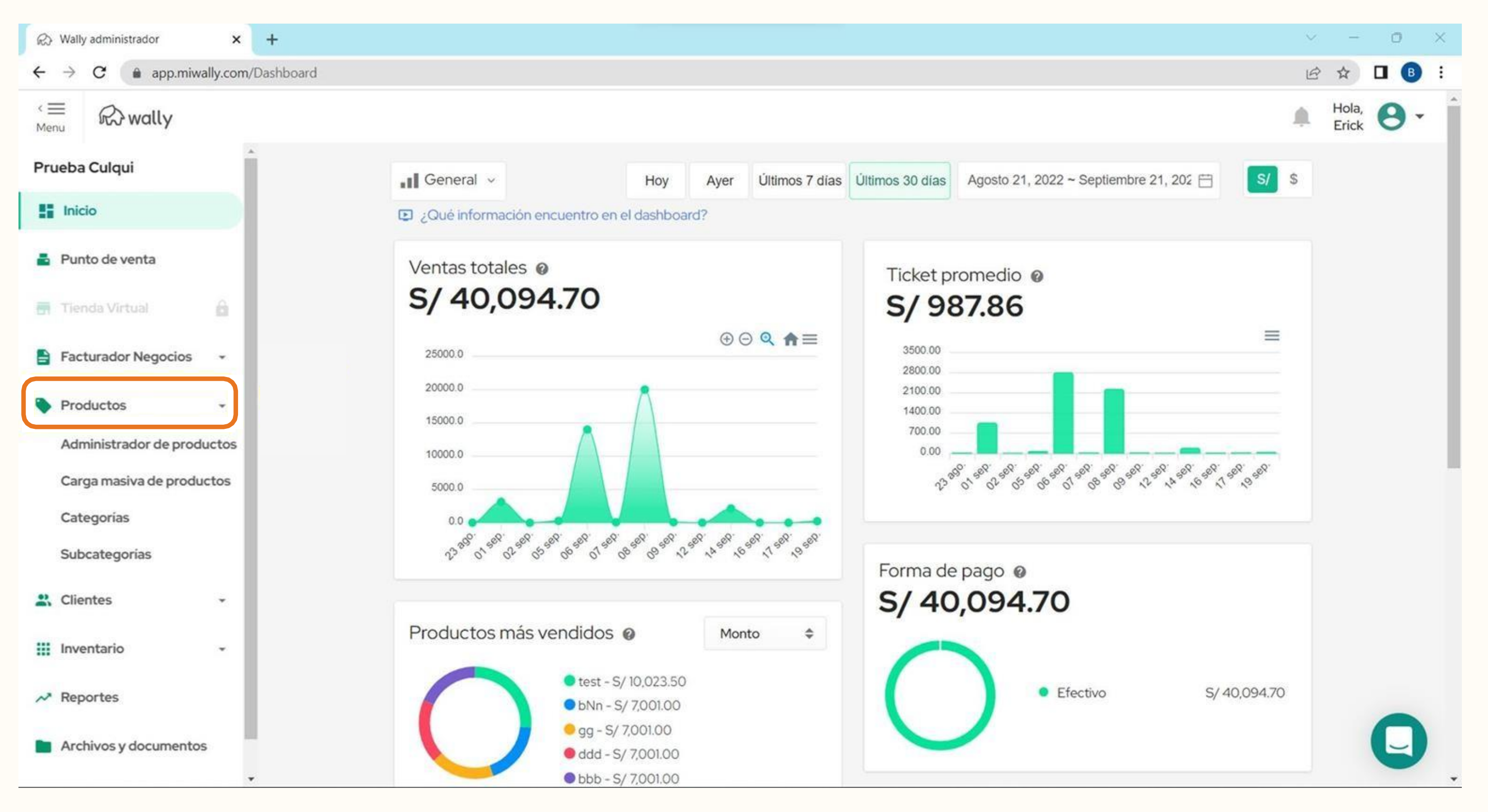

### 2. Seleccionar "Administrador de Productos" y seguidamente "Nuevo Producto".

|                                 |                                          |          |                                     | ~ - 0 ×        |
|---------------------------------|------------------------------------------|----------|-------------------------------------|----------------|
| ← → C ⓐ app.miwally.com/Product |                                          |          |                                     | le ☆ 🛛 📵 :     |
| <≡ ₨ wally                      |                                          |          |                                     | Hola, O -      |
| Prueba Culqui Productos         | producto?                                |          |                                     | Nuevo Producto |
| Punto de venta                  |                                          |          |                                     |                |
| Tienda Virtual                  | ilitado Deshabilitado                    |          |                                     |                |
| 🖹 Facturador Negocios 🖌 🔍       |                                          |          | Tipo de impuesto 🗢 Unidad de medida | Más filtros    |
| Productos -                     | ×                                        |          |                                     |                |
| Administrador de productos      | Nombre                                   | Precio   | Categorías                          | Estado         |
| Carga masiva de productos       | PRUEBA                                   | S/ 10.00 | Snacks Salados                      | Habilitado     |
| Categorias                      | ALCOHOL GEL DESINFECTANTE COMSITEC 1LT   | S/ 15.00 | CUIDADO PERSONAL                    | Habilitado     |
| Subcategorias                   | ALCOHOL GEL DESINFECTANTE TEC ILT        | S/ 15.00 | CUIDADO PERSONAL                    | Habilitado     |
| 😩 Clientes 👻                    | ALCOHOL GEL DESINFECTANTE LIMPIEZITO 1LT | S/ 15.00 | CUIDADO PERSONAL                    | Habilitado     |
| Inventario -                    | Lapicero 3ne3x                           | S/ 1.00  | Libreria                            | Habilitado     |
| ✓ Reportes                      | Hamburguesa                              | S/ 10.00 | Alimentos preparados                | Habilitado     |
| Archivos y documentos           | Casaca RockStar                          | S/ 75.00 | Ropa Varon                          | Habilitado     |

### 3. Completar los datos del producto y finalmente seleccionar "Guardar".

![](_page_17_Picture_1.jpeg)

|                        |      |          |              | ×         |                | 0      |     |
|------------------------|------|----------|--------------|-----------|----------------|--------|-----|
|                        |      |          |              | E         | *              |        |     |
|                        |      |          |              |           | Hola,<br>Erick | 0      | •   |
| S/                     | 0.00 |          |              | ÷         |                |        |     |
|                        |      |          |              |           |                |        |     |
|                        |      |          |              |           |                |        |     |
|                        |      |          |              |           |                |        |     |
| Seleccione             | ubir |          |              |           |                |        |     |
| ueita archivos para si | ubir |          |              |           |                |        |     |
|                        |      | 🖻 Gale   | ería de foto | s         |                |        |     |
|                        |      |          |              |           |                |        |     |
|                        |      |          |              |           |                |        |     |
|                        |      | Configur | ar etiqueta  | ıs        |                |        |     |
|                        |      | Cancelar | Gua          | ardar     | )              | -      |     |
|                        |      | © 2022   | Wally Tody   | os los de | rechosi        | eserva | 105 |

### 4. ¿Cómo cargar productos masivamente?

![](_page_18_Picture_1.jpeg)

![](_page_18_Picture_2.jpeg)

### Aprende cómo cargarlos de manera rápida:

#### 1. Seleccionar productos

![](_page_19_Picture_2.jpeg)

### 2. Seleccionar "Carga masiva de productos".

![](_page_20_Picture_1.jpeg)

## 3. Completar los datos y luego seleccionar **"Subir Producto"**. Finalmente, para verlo reflejado en tu SúperPos, debes cerrar sesión y volver a ingresar

![](_page_21_Picture_1.jpeg)

|                     |                                      | ~               | -              | 0        | ×   |
|---------------------|--------------------------------------|-----------------|----------------|----------|-----|
|                     |                                      | É               | \$             | •        | 1   |
|                     |                                      |                 | Hola,<br>Frick | 8.       | 23  |
|                     | Inventario.                          |                 | Liner          | -        |     |
|                     |                                      |                 |                |          |     |
|                     | Sucursales habilitadas               |                 |                |          |     |
|                     |                                      |                 |                |          |     |
|                     |                                      |                 |                |          |     |
|                     | Almacenes mostrados en la plantilla  |                 |                |          |     |
|                     |                                      |                 |                |          |     |
|                     |                                      |                 |                |          |     |
|                     |                                      |                 |                |          | - 1 |
|                     | Descargar plantilla 👱                |                 |                |          |     |
|                     |                                      |                 |                |          |     |
|                     |                                      |                 |                |          |     |
|                     |                                      |                 |                |          |     |
| cel, súbelo para    | a crearlos masivamente en el sistema |                 |                |          |     |
|                     |                                      | 1000000         |                |          |     |
|                     |                                      |                 |                |          |     |
|                     |                                      |                 |                |          |     |
|                     |                                      |                 |                |          |     |
|                     |                                      |                 |                |          |     |
| Adjuntariola        | antilla                              |                 |                |          |     |
| Aujuntar pie        | artuna                               |                 |                |          |     |
| elta la plantilla p | ara adjuntarla                       |                 |                |          |     |
|                     |                                      |                 |                |          |     |
|                     |                                      |                 |                |          |     |
|                     |                                      |                 |                |          |     |
|                     | Subir pro                            | ductos          |                |          |     |
|                     |                                      |                 |                | -        |     |
|                     |                                      |                 |                |          |     |
|                     |                                      |                 |                |          |     |
|                     | © 2022 Wall                          | y Todos los dei | rechos r       | eservado | s   |

### 5. ¿Cómo abrir caja?

![](_page_22_Picture_2.jpeg)

### En solo 3 pasos puedes abrir caja

- 1. Desde el menú principal, seleccionar "Apertura/Cierre de caja".
- 2. Ingresar el importe con el cual se aperturará la caja.
- 3. Al final de la jornada laboral, seleccionar "Cerrar caja".

![](_page_23_Picture_4.jpeg)

### **tura/Cierre de caja".** rá la caja. <mark>Cerrar caja".</mark>

![](_page_23_Picture_6.jpeg)

### 6. ¿Cómo anular una venta?

![](_page_24_Picture_1.jpeg)

![](_page_24_Picture_2.jpeg)

### ;Importante!

Recuerda que puedes realizar anulaciones durante el mismo día de la venta.

9:30

3

![](_page_25_Picture_2.jpeg)

![](_page_25_Picture_3.jpeg)

elige la transacción y luego a la opción "Anular pago y comprobante".

inserte, acerque o deslice su tarjeta

2

![](_page_25_Picture_6.jpeg)

Verifica el detalle de la transacción que deseas anular y confirma.

![](_page_25_Picture_8.jpeg)

# 7. ¿Cómo realizar el Alta en SUNAT?

![](_page_26_Picture_1.jpeg)

![](_page_27_Picture_0.jpeg)

Intermediarios entre la **SUNAT** y los comercios que ayudan a facilitar los procesos de emisión de los comprobantes electrónicos. Ellos **firman y autorizan** los comprobantes.

### Proveedor de Servicios Electrónicos

![](_page_28_Picture_1.jpeg)

- 1. Ingresar al portal **clave SOL de SUNAT:** <u>https://www.sunat.gob.pe/sol.html</u>
- 2. Seleccionar la opción **"Ingresar"** en mis trámites y consultas.

| SUNAT                                                                                                    |                                                                                   |                                                                                                    |
|----------------------------------------------------------------------------------------------------|-----------------------------------------------------------------------------------|----------------------------------------------------------------------------------------------------|
| IIS DECLARACIONES Y PAG                                                                                                    | 0S                                                                                | MIS TRAMITES Y<br>CONSULTAS                                                                                    |
| <b>Nueva plataforma</b><br>Declara fácil: Declaración y<br>pago de IGV - Renta<br>mensual, Agentes de<br>retención y percepción. | Otras Declaraciones<br>y Pagos<br>Presentación de otras<br>declaraciones y pagos. | Acceso a trámites y<br>consultas virtuales para<br>Personas, Empresas y<br>Operadores de<br>Comercio Exterior. |
| Ingresar )                                                                                                    | Ingresar •                                                                        | Ingresar +                                                                                                    |

#### 3. Ingresar RUC, Usuario y Contraseña.

| SUNAT                             |  |
|-----------------------------------|--|
| SUNAT Operaciones en Línea        |  |
| RUC DNI                           |  |
| RUC                               |  |
| Usuario                           |  |
| Contraseña                        |  |
| Recuérdame, para entrar más fácil |  |
| ¿Te olvidaste tu usuario o clave? |  |
| Iniciar sesión                    |  |

#### PSE

4. Selecciona "Empresas" / "Comprobantes de pago" / "Factura Electrónica".

![](_page_29_Picture_3.jpeg)

![](_page_29_Picture_4.jpeg)

![](_page_29_Picture_5.jpeg)

#### 5. Elige "Comunicación de Tercerización con PSE" -"Altas/Bajas de PSE".

![](_page_29_Figure_7.jpeg)

#### PSE

6. Selecciona "Alta Servicio": Si no tienes ninguna PSE, solo agrega a Wally POS. En el caso que ya tengas Beyond, agrega como PSE a Wally POS.

|                                            | COMUNICACION TERCERIZACIÓN CON PSE |
|--------------------------------------------|------------------------------------|
| Seleccione Alta Servicio para Adjuntar alt | a de autorización de PSE           |
| RUC                                        | Razón Social                       |
|                                            |                                    |
|                                            |                                    |
|                                            |                                    |
|                                            |                                    |
|                                            |                                    |
|                                            |                                    |
|                                            |                                    |
|                                            |                                    |
| /                                          |                                    |
|                                            |                                    |
| 1 - 1 de 1 elementos                       |                                    |
| Atta Servicio                              |                                    |
| _ 7                                        |                                    |
| N                                          |                                    |

7. En el formulario de "Alta de autorización de PSE" busca el RUC: 20601382262, selecciona la fecha de inicio lo antes posible y dale Guardar.

| Alta                      | de autorización de PSE    |
|---------------------------|---------------------------|
| RUC: 20601382262          | WALLY POS S.A.C.          |
| Inicio Autorización Envío |                           |
|                           | ④ enero ▼ ⊕               |
|                           | L M M J V S D Uarpar Sair |
|                           | 28 29 30 31 1 2 3         |
|                           | 4 5 6 7 8 9 10 00         |
|                           | 11 12 13 14 15 16 17      |
|                           | 18 19 20 21 22 23 24      |
|                           | 25 26 27 28 29 30 31      |
|                           | 1 2 3 4 5 6 7             |
|                           | 2020 2021 2022            |

![](_page_31_Picture_1.jpeg)

8. Ca**ptura la pantalla** como evidencia y guárdala como imagen, ya que luego se debe cargar por la web Wally

| RUC        | Ranio Social     |
|------------|------------------|
| 0001382262 | WALLY POS S.A.C. |

![](_page_31_Picture_5.jpeg)

![](_page_32_Picture_1.jpeg)

9. Desde https://cuenta.miwally.com/myaccount marca el checkbox de haber realizado el alta.

![](_page_32_Picture_3.jpeg)

#### 10. Desde https://cuenta.miwally.com/myaccount marca el checkbox de haber realizado el alta.

![](_page_32_Picture_5.jpeg)

![](_page_33_Picture_1.jpeg)

#### 11. Selecciona la fecha de realizada el alta.

![](_page_33_Picture_3.jpeg)

12. Adjunta la evidencia del alta en SUNAT y en las siguientes 24 horas tendrás el acceso para emitir comprobantes electrónicos.

|                       |                                                                                        | ^    |
|-----------------------|----------------------------------------------------------------------------------------|------|
| Estoy seguro          | o de haber elegido correctamente mi <b>Proveedor de Servicios Electrónicos (PSE</b>    | =)   |
| Fecha de inicio de au | utorización en PSE*                                                                    |      |
| 21 Set 2022           |                                                                                        |      |
| Podrás emitir tu      | us comprobantes electrónicos desde el miércoles 21 de septiembre de 2022,              |      |
| sólo con una exe      | cepción @ Recuerda que si emites documentos antes de esta fecha, tus                   |      |
| comprobantes          | Sei di l'egitazados.                                                                   |      |
| Imagen evidencia de   | e mi alta en PSE *                                                                     |      |
|                       |                                                                                        |      |
|                       |                                                                                        |      |
|                       | Adjuntar imagen                                                                        |      |
|                       | Adjuntar imagen                                                                        |      |
|                       | Adjuntar imagen<br>o suelta un archivo para adjuntarla                                 |      |
|                       | Adjuntar imagen<br>o suelta un archivo para adjuntarla                                 |      |
| Aprende como toma     | Adjuntar imagen<br>o suelta un archivo para adjuntarla<br>ar una captura de pantalla 🔀 |      |
| Aprende como toma     | Adjuntar imagen<br>o suelta un archivo para adjuntarla<br>ar una captura de pantalla   | nuar |

![](_page_34_Picture_0.jpeg)

### Encargados de comprobar, verificar y autorizar la emisión de los comprobantes electrónicos de acuerdo con el Sistema de Emisión Electrónica del Perú.

![](_page_35_Picture_1.jpeg)

1. Ingresar al portal clave **SOL de SUNAT:** https://www.sunat.gob.pe/sol.html

2. Seleccionar la opción **"Ingresar"** en: mis trámites y consultas

| S DECLARACIONES Y PAG                                                                                                    | MIS TRAMITES Y<br>CONSULTAS                                                               |                                                                                                    |
|----------------------------------------------------------------------------------------------------|-------------------------------------------------------------------------------------------|----------------------------------------------------------------------------------------------------|
| Nueva plataforma<br>Declara fácil: Declaración y<br>pago de IGV - Renta<br>mensual, Agentes de<br>retención y percepción. | <b>Otras Declaraciones<br/>y Pagos</b><br>Presentación de otras<br>declaraciones y pagos. | Acceso a trámites y<br>consultas virtuales para<br>Personas, Empresas y<br>Operadores de<br>Comercio Exterior. |
| Ingresar +                                                                                                    |                                                                                           | Ingresar •                                                                                                    |

![](_page_35_Picture_5.jpeg)

4

#### 3. Ingresar RUC, Usuario y Contraseña.

| SUNAT                    |                                   |  |
|--------------------------|-----------------------------------|--|
| UNAT Operaciones en Line | a                                 |  |
|                          | RUC DNI                           |  |
| RUC                      |                                   |  |
| Usuario                  |                                   |  |
| Contraseña               |                                   |  |
| R                        | ecuérdame, para entrar más fácil  |  |
|                          | ¿Te olvidaste tu usuario o clave? |  |
|                          | Iniciar sesión                    |  |

#### OSE

 Selecciona "Empresas"/"Comprobantes de pago" / "Sistema Emisión Electrónica - OSE".

![](_page_36_Picture_3.jpeg)

## Selecciona "Afiliación y vinculación SEE OSE" / "Registrar vinculación".

![](_page_36_Figure_5.jpeg)

![](_page_37_Picture_1.jpeg)

#### 6. Selecciona "Agregar OSE".

|       |          | manuala con or ooc que desea micenarse a | tavin Chielae |  |
|-------|----------|------------------------------------------|---------------|--|
|       | RUC      |                                          | Razón Social  |  |
|       |          |                                          |               |  |
|       |          |                                          |               |  |
|       |          |                                          |               |  |
|       |          |                                          |               |  |
|       |          |                                          |               |  |
|       |          |                                          |               |  |
|       |          |                                          |               |  |
|       |          |                                          |               |  |
|       |          |                                          |               |  |
|       |          |                                          |               |  |
|       |          |                                          |               |  |
|       |          |                                          |               |  |
|       |          |                                          |               |  |
|       |          |                                          |               |  |
| 10010 | nementos |                                          |               |  |
|       | ar OSE   |                                          |               |  |

7. En el formulario de Alta de autorización de OSE busca el **RUC: 20550728762.** 

| Alta de autoriza           | ción de OSE | 0        |
|----------------------------|-------------|----------|
|                            |             |          |
| Inicio Autorización Envio: | •           |          |
|                            | Aceptar     | Cancelar |

#### 8. Dale"Seleccionar".

|                                                          |          | Lista de OSE activos                                              | e             |
|----------------------------------------------------------|----------|-------------------------------------------------------------------|---------------|
| RUC:                                                     |          |                                                                   |               |
| Nombre:                                                  | THE F    | ACTORY HKA PERU SOCIEDAD ANO                                      | NIMA CERRAD/  |
|                                                          |          |                                                                   | D Buscar      |
| R                                                        | RUC      | Razon Social                                                      |               |
| 205241                                                   | 19553    | PAPERLESS SOCIEDAD ANONIMA CER                                    | RRADA         |
| 205510                                                   | 93035    | EFACT S.A.C.                                                      |               |
| 205571035055<br>20112811096<br>20557103920               |          | T.C.I.S.A.TRANSPORTE CONFIDENCIAL DE IN                           | IF ORMACION   |
|                                                          |          | ESCONTECH DEL PERU SOCIEDAD ANONIM<br>ESCONTECH DEL PERU S A C    | A CERRADA -   |
| 205507                                                   | 28762    | THE FACTORY HKA PERU SOCIEDAD ANONII                              | MA CERRADA    |
| 206009                                                   | 48131    | DIGIFLOW S.A.                                                     |               |
| 204780                                                   | 05017    | BIZLINKS S.A.C.                                                   |               |
| 20562999711                                              |          | ACEPTA PERU S.A.C.                                                |               |
| 206017                                                   | 97292    | SOCIEDAD DE EXPLOTACION DE REDES ELE<br>SERVICIOS DEL PERÚ S.A.C. | CTRONICAS Y   |
| 201000                                                   | 17491    | TELEFONICA DEL PERU SAA                                           |               |
| 20505779291<br>20600695771<br>20602305016<br>20517342891 |          | CARVAJAL TECNOLOGIA Y SERVICIOS                                   | S.A.C.        |
|                                                          |          | NUBEFACT S.A.                                                     |               |
|                                                          |          | CONOSE S.A.                                                       |               |
|                                                          |          | SOFT & NET SOLUTIONS S.A.C.                                       |               |
| 206033                                                   | 33145    | BANTEL S.A.C.                                                     |               |
|                                                          | 15       |                                                                   |               |
| 1 - 15 de                                                | 15 eleme | entos                                                             | H (1 ) H      |
|                                                          |          | Selecci                                                           | onar Cancelar |
|                                                          |          |                                                                   | 1             |

## 9. Selecciona la fecha más próxima para realizar tu **Alta de autorización de OSE.**

| Alta de                    | auto | oriza | ació | n de | 0   | SE   |     | 0        |
|----------------------------|------|-------|------|------|-----|------|-----|----------|
| RUC: 20550728762           |      | TH    | E F/ | ACT  | OR  | Y F  | IKA | PERU SO  |
| Inicio Autorización Envio: |      |       |      |      |     | Ð    |     |          |
|                            | ٢    | r     | ovi  | emb  | re  | •    | ۲   | Canadar  |
|                            | D    | L     | М    | М    | J   | V    | S   | Cancelar |
|                            | 31   | 1     | 2    | 3    | 4   | 5    | 6   |          |
|                            | 7    | 8     | 8    | 10   | 11  | 12   | 13  |          |
|                            | 14   | 15    | 0    | 17   | 18  | 19   | 20  |          |
|                            | 21   | 22    | 23   | 24   | 25  | 26   | 27  |          |
|                            | 28   | 29    | 30   | 1    | 2   | 3    | 4   |          |
|                            | 5    | 6     | 7    | 8    | 9   | 10   | 11  |          |
|                            |      | 202   | 0    | 202  | 1 2 | 2022 | 2   |          |

OSE

10. Captura la pantalla de tu alta como evidencia y subela a https://cuenta.miwally.com/myaccount

|                                                    | VINCULACIÓN OSE                               |             |
|----------------------------------------------------|-----------------------------------------------|-------------|
| En esta opción podrá generar el alta/baja con el C | DSE que desea vincularse/desvincularse        |             |
| RUC                                                | Razón Social                                  | Inicio Auto |
| 20550728762                                        | THE FACTORY HKA PERU SOCIEDAD ANONIMA CERRADA | 03/02/      |
|                                                    |                                               |             |
|                                                    |                                               |             |
|                                                    |                                               |             |
|                                                    |                                               |             |
|                                                    |                                               |             |
|                                                    |                                               |             |
|                                                    |                                               |             |
|                                                    |                                               |             |
|                                                    |                                               |             |
| 1 - 1 de 1 elementos                               |                                               |             |
| Agregar OSE                                        |                                               |             |

![](_page_39_Picture_4.jpeg)

![](_page_39_Picture_5.jpeg)

![](_page_40_Picture_1.jpeg)

11. Desde https://cuenta.miwally.com/myaccount marca el checkbox de haber realizado el alta.

![](_page_40_Picture_3.jpeg)

12. Desde https://cuenta.miwally.com/myaccount marca el checkbox de haber realizado el alta.

![](_page_40_Picture_5.jpeg)

#### 13. Selecciona la fecha de realizada el alta.

![](_page_41_Picture_2.jpeg)

14. Adjunta la evidencia del alta en SUNAT y en las siguientes 24 horas tendrás el acceso para emitir comprobantes electrónicos.

| ÷                                                                    | ¿Cómo realizar mi alta PSE en la SUNAT?                                                                                                    | ×  |
|----------------------------------------------------------------------|----------------------------------------------------------------------------------------------------|----|
| 🔽 Estoy seguro de ha                                                 | ber elegido correctamente mi <b>Proveedor de Servicios Electrónicos (PSE)</b>                                                                                               | •  |
| Fecha de inicio de autoriza                                          | ción en PSE*                                                                                                    |    |
| Podrás emitir tus com<br>sólo con una excepció<br>comprobantes serán | probantes electrónicos desde el <b>miércoles 21 de septiembre de 2022</b> ,<br>on @ Recuerda que si emites documentos antes de esta fecha, <b>tus</b><br><b>rechazados.</b> |    |
| Imagen evidencia de mi alta                                          | a en PSE *                                                                                                    |    |
|                                                                      | Adjuntar imagen<br>o suelta un archivo para adjuntarla                                                                                                    |    |
| Aprende como t <mark>omar una c</mark>                               | aptura de pantalla 🔀                                                                                                    | j. |
|                                                                      | Continu                                                                                                    | ar |

### 8. Preguntas frecuentes

![](_page_42_Picture_1.jpeg)

#### Preguntas frecuentes

¿Qué contiene el kit de entrega?

El SúperPos se entrega junto a su cargador (cubo de carga y cable), 28 contómetros (1 dentro del POS y 27 externos) y material de publicidad para tu negocio.

¿En cuánto tiempo se realiza el abono de mis ventas con tarjeta?

Para ventas realizadas antes de las 4 p.m, el abono el mismo se hace día útil. Pasada esta hora, se abonarán al día útil siguiente.

¿Qué tarjetas están habilitadas?

Acepta pagos con tarjetas:

![](_page_43_Picture_8.jpeg)

### Preguntas frecuentes

¿Cuál es la comisión de uso del SúperPos?

Para pagos con **tarjetas nacionales**, **3.44%** + IGV. Para pagos con **tarjetas internacionales**, **3.99%** + IGV.

¿Cómo se carga el equipo? Conectar el cubo y cable cargador al POS. En caso sea el modelo Wizar **(sin teclado táctil),** conectar por el puerto circular. Si es el **modelo Kozen (con teclas),** conectar por el puerto tipo C.

¿Todas mis ventas siempre se facturan electrónicamente? No, depende de la configuración previa a la venta. Se pueden emitir **boletas, facturas y notas de venta.** 

### Canales de atención

![](_page_45_Figure_1.jpeg)

![](_page_45_Picture_2.jpeg)

Empresa S.A.C.

💻 Chat

#### En el POS puedes solicitar apoyo al equipo Wally

![](_page_46_Picture_1.jpeg)